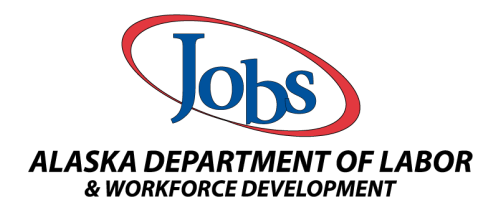

| After completing a student's information in AlaskaJobs, the application can be printed, signed and stored in the student's file. |                                                                |                                            |                          |     |  |  |  |  |
|----------------------------------------------------------------------------------------------------|----------------------------------------------------------------|--------------------------------------------|--------------------------|-----|--|--|--|--|
| <u>Step 1</u> : Complete the stu                                                                                                 | dents application                                              |                                            |                          |     |  |  |  |  |
| AED #475164 - Complete                                                                                                    |                                                                |                                            |                          |     |  |  |  |  |
| + District:                                                                                                    | Southeast Regional Adult Education Program                     | Application Date                           | 07/26/2020               | 5 1 |  |  |  |  |
| Grantee:<br>County/Borough/Parish:                                                                                               | Southeast Regional Resource Center<br>Juneau, City and Borough | Participation Date:<br>Projected End Date: | 07/26/2020<br>05/26/2021 |     |  |  |  |  |
| Location:<br>Student ID:                                                                                                    | N/A                                                            | Exit Date:                                 | N/A<br>N/A               |     |  |  |  |  |
| Note: Po                                                                                                    | pup Blocker must be set                                        | to allow Alaska                            | Jobs on your browser     |     |  |  |  |  |
| Step 2: Once the application is complete, on the far right side, select the printer icon                                         |                                                                |                                            |                          |     |  |  |  |  |
| AED #475164 - Complete                                                                                                    |                                                                |                                            |                          | →   |  |  |  |  |
| District Granteer                                                                                                    | Southeast Regional Adult Education Program                     | Application Date                           | 07/26/2020               |     |  |  |  |  |
| County/Borough/Parish:<br>Location:                                                                                              | Juneau, City and Borough<br>Juneau                             | Projected End Date:<br>Closure Date:       | 05/26/2021<br>N/A        |     |  |  |  |  |
|                                                                                                    | đ                                                              | B                                          |                          |     |  |  |  |  |
| Step 3: Select the type of form you would like to print: with or without disability information                                  |                                                                |                                            |                          |     |  |  |  |  |
| Select the type of form to print:                                                                                                |                                                                |                                            |                          |     |  |  |  |  |
|                                                                                                    | Print Application with di                                      | sability informat                          | ion                      |     |  |  |  |  |
|                                                                                                    | Print Application withou                                       | t disability infor                         | mation                   |     |  |  |  |  |
| Step 4: The AE Applicat                                                                                                    | ion will generate with a                                       | all information                            | for you file             |     |  |  |  |  |

| GENERAL INFORM                                                                                                    | ATION                                                                                         |                                                                                                 |                                                                                                    |                                                                                                    |                                                                                            |
|----------------------------------------------------------------------------------------------------|-----------------------------------------------------------------------------------------------|-------------------------------------------------------------------------------------------------|----------------------------------------------------------------------------------------------------|----------------------------------------------------------------------------------------------------|--------------------------------------------------------------------------------------------|
| Name: AKTest, Ryd                                                                                                    | ar                                                                                            |                                                                                                 | SSN: XXX-XX-121                                                                                        | 2                                                                                                    |                                                                                            |
| App ID: 475164                                                                                                    |                                                                                               |                                                                                                 | State ID: 8000897                                                                                      | 44                                                                                                    |                                                                                            |
| Grantee: Southeast                                                                                                    | Regional Resource Cer                                                                         | nter                                                                                            | County: Juneau,                                                                                        | City and Borough                                                                                                   |                                                                                            |
| LWIA: Southeast Ec                                                                                                    | onomic Region                                                                                 |                                                                                                 | Office of Response                                                                                     | sibility: Juneau Job Cen                                                                                           | iter                                                                                       |
| CONTACT INFORM                                                                                                    | ATION                                                                                         |                                                                                                 | Eligibility Date: 0                                                                                    | 1120/2020                                                                                                    |                                                                                            |
| Current Address: 1                                                                                                    | 111 Main St, Juneau, /                                                                        | AK 99801                                                                                        | County/Parish: Ju                                                                                      | uneau, City and Borough                                                                                            |                                                                                            |
| Eligibility Address:                                                                                                    | 1111 Main St, Juneau                                                                          | i, AK 99801                                                                                     | County: Juneau,                                                                                        | City and Borough                                                                                                   |                                                                                            |
| Primary Phone: (90                                                                                                    | 7) 555-5555                                                                                   |                                                                                                 | Alternate Phone:                                                                                       |                                                                                                    |                                                                                            |
| Phone Type: Cell/M                                                                                                    | lobile Phone                                                                                  |                                                                                                 | Phone Type:                                                                                            |                                                                                                    |                                                                                            |
| Phone Mode: Voice                                                                                                    |                                                                                               |                                                                                                 | Phone Mode:                                                                                            |                                                                                                    |                                                                                            |
| Fax:                                                                                                    |                                                                                               |                                                                                                 | Email: windy.swea                                                                                      | aringin@alaska.gov                                                                                                 |                                                                                            |
| Mailing Address: 1                                                                                                    | 111 Main St, Juneau, A                                                                        | AK 99801                                                                                        |                                                                                                    |                                                                                                    |                                                                                            |
| Alternate Contacts                                                                                                    |                                                                                               |                                                                                                 |                                                                                                    |                                                                                                    |                                                                                            |
| Contact Name                                                                                                    | Relationship                                                                                  | A                                                                                               | ddress                                                                                                 | Phone Number                                                                                                    | Email                                                                                      |
|                                                                                                    |                                                                                               |                                                                                                 |                                                                                                    |                                                                                                    |                                                                                            |
| DEMOGRAPHIC IN                                                                                                    | ORMATION                                                                                      |                                                                                                 |                                                                                                    |                                                                                                    |                                                                                            |
| Date of Birth: 06/29                                                                                                    | 2000 Verified                                                                                 |                                                                                                 | Age at Eligibility:                                                                                    | 20                                                                                                    |                                                                                            |
| pplication can b<br>1ber                                                                                                    | e printed a                                                                                   | und signe                                                                                       | ed by the st                                                                                           | tudent, pare                                                                                                    | ent/guar                                                                                   |
| pplication can b<br>iber                                                                                                    | e printed a                                                                                   | and signe                                                                                       | ed by the st                                                                                           | tudent, pare                                                                                                    | ent/guar                                                                                   |
| pplication can b<br>aber<br>signatures:                                                                                                    | e printed a                                                                                   | and signe                                                                                       | ed by the st                                                                                           | udent, pare                                                                                                    | ent/guar                                                                                   |
| pplication can b<br>bber<br>SIGNATURES:<br>I certify that the informatio<br>misstatement of the facts<br>action. I give permission f<br>my eligibility for Adult Edu<br>information on this applica | n on this application<br>may cause my forfer<br>cation Program. I fi<br>titon will be provide | n is accurate to<br>iture of rights i<br>to be contacted<br>urther understa<br>ad to other gove | ed by the si<br>o the best of my kn<br>in the Adult Educat<br>and and agree that<br>ernment agencies i | iowledge. I understar<br>ion Program and ma<br>isclose any informat<br>my social security ni<br>f required by law. | ent/guar<br>nd that my will<br>y result in crim<br>ion necessati in crim<br>umber and othe |
| SIGNATURES:<br>I certify that the informatio<br>misstatement of the facts<br>action. 1 give permission for<br>my eligibility for Adult Edu<br>information on this applicat                          | n on this applicatic<br>may cause my forfer<br>cation Program. I f<br>tition will be provide  | and signe                                                                                       | ed by the si<br>o the best of my kn<br>in the Adult Educat<br>and and agree that<br>ernment agencies i | indent, pare                                                                                                    | ent/guar                                                                                   |